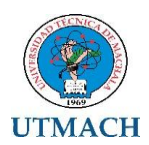

## UNIVERSIDAD TÉCNICA DE MACHALA DIRECCIÓN ACADÉMICA BIBLIOTECA GENERAL

## INSTRUCTIVO DE INGRESO DE DATOS AL REPOSITORIO DIGITAL INSTITUCIONAL

# PROCESO DE INGRESO. ASIGNACIÓN DE METADATOS. SELECCIÓN LICENCIA CREATIVE COMMONS

Para comenzar el proceso de ingreso, se debe acceder a la siguiente dirección: <u>http://repositorio.utmachala.edu.ec/jspui/.</u> Una vez en el repositorio, se debe ingresar con el usuario y clave de cada bibliotecario para comenzar a realizar el proceso de ingreso de metadatos al sistema.

## PROCEDIMIENTOS:

|                                            | niversidad Técnica de 🗙 / Ď Mi DSpace   Rep                                         | ositorio 🗙 🕅 Reglamento Or  | ganico d 🗙 🔀 PMB                   | × Yal        | hoo      | × +   |       |
|--------------------------------------------|-------------------------------------------------------------------------------------|-----------------------------|------------------------------------|--------------|----------|-------|-------|
| 🛞 repositorio. <b>utmachala.edu.ec</b> /js | :pui/mydspace                                                                       |                             | ⊽ C QBuscar                        |              | ☆自◎      | 9 🖡 🏫 | A 🔎 🕶 |
| tados 📋 Comenzar a usar Firefox            | ▶ Sitios sugeridos 📄 Importado de Internet                                          |                             |                                    |              |          |       |       |
| Página de ir                               |                                                                                     | Bus                         | ar en DSpace                       | 👤 Registrado |          |       |       |
|                                            |                                                                                     |                             |                                    |              |          |       |       |
|                                            |                                                                                     |                             |                                    |              |          |       |       |
|                                            |                                                                                     |                             |                                    |              |          |       |       |
|                                            |                                                                                     |                             |                                    |              |          |       |       |
|                                            |                                                                                     |                             |                                    |              |          |       |       |
| Repositorio Digital                        | UTMachala                                                                           |                             |                                    |              |          |       |       |
| Mi DSpace : Jazmany                        | v Alvarado                                                                          |                             |                                    |              |          | Avuda |       |
|                                            |                                                                                     |                             |                                    |              |          |       |       |
|                                            | vo envío Ver los envíos aceptados                                                   |                             |                                    |              |          |       |       |
| Comenzar un nuev                           |                                                                                     |                             |                                    |              |          |       |       |
|                                            | palizar                                                                             |                             |                                    |              |          |       |       |
| Envíos sin fi                              | nalizar                                                                             |                             |                                    |              |          |       |       |
| Envíos sin fi<br>Esta sección es para      | nalizar<br>a continuar el envío de su documento.                                    |                             |                                    |              |          |       |       |
| Envíos sin fi<br>Esta sección es para      | nalizar<br>a continuar el envío de su documento.<br>Enviado por                     | Título                      | Enviado a                          |              |          |       |       |
| Envíos sin fi<br>Esta sección es para      | nalizar<br>I continuar el envío de su documento.<br>Enviado por<br>Jazmany Alvarado | <b>Título</b><br>Sin título | <b>Enviado a</b><br>Tesis - Médico | E            | Eliminar |       |       |
| Envíos sin fi<br>Esta sección es para      | nalizar<br>a continuar el envío de su documento.<br>Enviado por<br>Jazmany Alvarado | <b>Título</b><br>Sín título | <b>Enviado a</b><br>Tesis - Médico | E            | Eliminar |       |       |
| Envíos sin fi<br>Esta sección es para      | nalizar<br>a continuar el envío de su documento.<br>Enviado por<br>Jazmany Alvarado | Título<br>Sin título        | <b>Enviado a</b><br>Tesis - Médico |              | Eliminar |       |       |

2. Elegir colección: se elige la carrera a la que pertenece el documento que se está ingresando. (clic opción siguiente)

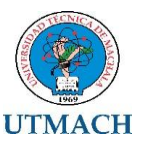

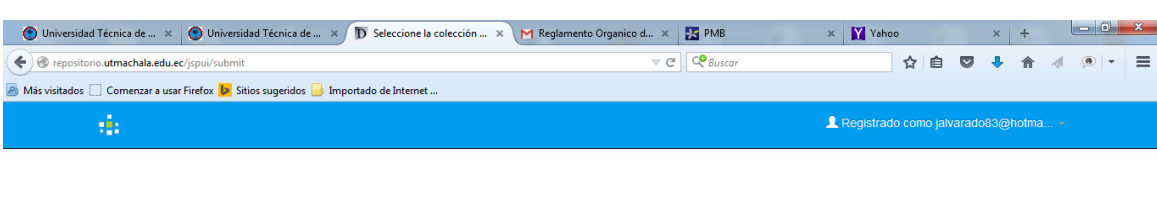

# Envío: elegir colección Más ayuda...

| Seleccione la                       | olección a la que desea enviar un nuevo ítem, y haga clic en "Siguiente".                                                                            |                                                                                                    |             |  |  |  |  |  |  |
|-------------------------------------|----------------------------------------------------------------------------------------------------|----------------------------------------------------------------------------------------------------|-------------|--|--|--|--|--|--|
| Colección                           | Facultad de Ciencias Químicas y de la Salud > Carrera de Bioquímica y Farmacia > Tesis - Bioquímico Farm                                             | ad de Ciencias Químicas y de la Salud > Carrera de Bioquímica y Farmacia > Tesis - Bioquímico Farmacéutico |             |  |  |  |  |  |  |
|                                     |                                                                                                    | Cancelar                                                                                                   | Siguiente > |  |  |  |  |  |  |
| Ir a<br>Página de inic<br>Mi DSpace | 0                                                                                                    |                                                                                                    |             |  |  |  |  |  |  |
|                                     | © Copyright UTMACH - 2015   UNIVERSIDAD TECNICA DE MACHALA<br>Km 5 11 / UM Machala Pasaje<br>2003262 - 2003356 - 2003364<br>Umachala@Umachala.edu.ec |                                                                                                    |             |  |  |  |  |  |  |

#### 

3. Autor: se escribe el nombre del autor o autores del documento que se está ingresando.

Apellidos: se escribe los apellidos del autor (Mayúscula y minúscula). Nombre: se escribe los nombres del autor (mayúscula y minúscula) Si hay más de un autor, se hace clic en el signo + Añadir más y se agrega el segundo autor, en caso de que exista.

| Universidad Técnica de × O Universidad Técnica de ×                                                                                                    | D Describa su ítem   Repos 🗙 M Reglar                                            | nento Organico d 🗴 🔀 PMB                                | × Yahoo                           | × + 🗖               |
|----------------------------------------------------------------------------------------------------|----------------------------------------------------------------------------------|---------------------------------------------------------|-----------------------------------|---------------------|
| Figure Content and Content and |                                                                                  | v C Buscar                                              | ☆ 自                               | 🛛 🦊 🏠 🧍 🗩 🗧         |
| 🧟 Más visitados 📋 Comenzar a usar Firefox 👂 Sitios sugeridos 🔒 Impo                                                                                                    | tado de Internet                                                                 |                                                         |                                   |                     |
|                                                                                                    |                                                                                  | 1 Registrade                                            |                                   |                     |
| Describir Describir Su                                                                                                    | bir Verificar License Licencia Completo                                          |                                                         |                                   |                     |
| Envío: descr                                                                                                    | iba el item (Más ayuda                                                           | )                                                       |                                   |                     |
| Por favor, rellene la informac<br>recuadro o botón para evitar                                                                                                    | ón requerida sobre su envío. En la mayoría de los nav<br>usar el ratón cada vez. | regadores puede utilizar la tecla del tabulador para mo | over el cursor hasta el siguiente |                     |
| Ingrese los nombres de los au<br>Autor                                                                                                    | tores como aparece en el ejemplo.                                                |                                                         | A A To dia mán                    |                     |
|                                                                                                    | Aperidos, ej. Garcia                                                             |                                                         | T Anadir mas                      |                     |
| Director de Tesis                                                                                                    | Apellidos, ej. García                                                            | Nombre(s) + "J.", ej. Pedro J.                          | + Añadir más                      |                     |
| Ingrese el título del item.                                                                                                    |                                                                                  |                                                         |                                   |                     |
| Título *                                                                                                    |                                                                                  |                                                         |                                   |                     |
| Si el tema tiene alguna otros                                                                                                    | títulos, por favor ingréselos.                                                   |                                                         |                                   |                     |
| Otros Títulos                                                                                                    |                                                                                  |                                                         | + Añadir más                      |                     |
| Por favor, indique la fecha de                                                                                                    | públicación anterior, o la distribución pública. Usted                           | puede dejar de lado el día y/o un mes si no son aplica  | bles.                             |                     |
| Fecha *                                                                                                    | Mes: (sin mes)                                                                   | Día: Año:                                               |                                   |                     |
| Introduzca la Ciudad y Editor                                                                                                    | al separado por dos puntos                                                       |                                                         |                                   |                     |
| Ciudad : Editorial                                                                                                    |                                                                                  |                                                         |                                   |                     |
| Ingrese el estandar para la ci                                                                                                    | a según la normativa de UTMACHALA.                                               |                                                         |                                   |                     |
| Cita                                                                                                    |                                                                                  |                                                         |                                   |                     |
| Ingrese paginación según la                                                                                                    | iormativa.                                                                       |                                                         |                                   |                     |
|                                                                                                    |                                                                                  | 1000 AV 11 11 11 11 11 11 11 11 11 11 11 11 11          | ES                                | 🖶 🔉 📭 🍙 ≢ 🐖 📦 12:57 |

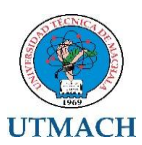

|                                   |                             |                                                             | S based                                               | M            | <b>H</b> -7/1 |  |
|-----------------------------------|-----------------------------|-------------------------------------------------------------|-------------------------------------------------------|--------------|---------------|--|
| visitados 🔅 Comenzar a usar Firef | ox 🕨 Sitios sugeridos 📄 In  | portado de Internet                                         |                                                       |              |               |  |
|                                   |                             |                                                             | L Registrado                                          |              |               |  |
|                                   | Paginación                  |                                                             |                                                       |              |               |  |
|                                   | Introduzca la serie y el ni | imero asignado a este item.                                 |                                                       |              |               |  |
|                                   | Serie/Reporte No.           | Nombre                                                      | Número                                                | + Añadir más |               |  |
|                                   | Si el documento tiene al    | aun número de identificación o códioo relacionado, por favo | x, introduzca el tipo y el número o códico a continua | gion.        |               |  |
|                                   | Identificador               | ISSN 🗸                                                      |                                                       | + Añadir más |               |  |
|                                   |                             |                                                             |                                                       |              |               |  |
|                                   | Seleccione el tipo(s) de l  | oencia.                                                     |                                                       |              |               |  |
|                                   |                             | openAccess<br>closedAccess                                  |                                                       | Î            |               |  |
|                                   |                             | restrictedAccess                                            |                                                       |              |               |  |
|                                   |                             |                                                             |                                                       | -            |               |  |
|                                   | Seleccione la licencia      |                                                             |                                                       |              |               |  |
|                                   | Тіро                        | Licencia Creative Commons                                   |                                                       |              |               |  |
|                                   |                             | Licence of and on the optimions                             |                                                       |              |               |  |
|                                   |                             |                                                             |                                                       |              |               |  |
|                                   |                             |                                                             |                                                       | <b>*</b>     |               |  |
|                                   | Seleccione el tipo(s) de o  | ontenido del documento. Para seleccionar mas de un valor    | en la lista, mantenenga pulsada la "CTRL" o "Mayus"   |              |               |  |
|                                   | Тіро                        | Tesis Pregrado                                              |                                                       | t            |               |  |
|                                   |                             | Tesis Posgrado<br>Tesis Doctorado                           | =                                                     |              |               |  |
|                                   |                             | Tesina                                                      |                                                       |              |               |  |
|                                   |                             | Libro                                                       |                                                       | -            |               |  |
|                                   |                             |                                                             |                                                       |              |               |  |

- 4. Director tesis: se agrega los apellidos y los nombres del Director de la tesis o del trabajo de titulación (mayúscula y minúscula)
- 5. Título: Se escribe el título respetando las reglas gramaticales y la ortografía. Se debe respetar la mayúscula inicial para nombres propios y el título no debe aparecer encerrado entre comillas.
- 6. Fecha: La información se toma de la portada del documento y puede aparecer :
  - mes y año de publicación
  - año de publicación solamente. (cuando no aparezca el mes, solo se agrega el año)
  - En caso de que aparezca dos años, siempre se toma el más actual.
- 7. Ciudad : Editorial: Machala/ : /Universidad Técnica de Machala (/ significa un espacio)
- 8. Cita: se realiza la referencia bibliográfica según las normas APA.

Autor, A. (Año). /Título de la tesis (Tesis de pregrado, trabajo de titulación, examen complexivo, maestría o doctoral). Nombre de la institución, Lugar. Páginas. Ejemplo

Sánchez Prado, E. D. (2010) Filtración glomerular aplicando la fórmula de Cockcroft y Gault a pacientes diabéticos tipo 2 e hipertensos atendidos en consulta externa del Hospital Teófilo Dávila de julio-septiembre del 2009 (tesis de pregrado). UTMACH, Unidad Académica de Ciencias Química y de la Salud, Machala, Ecuador. 80 p.

Orellana Ortiz, C. L. (2015) Análisis a resistencia a la insulina como incrementador a la glucosa sanguínea en pacientes con sobrepeso con el método quimioluminiscencia en Pasaje. (Trabajo de titulación). UTMACH, Unidad Académica de Ciencias Química y de la Salud, Machala, Ecuador.

- 9. Serie reporte: se queda en blanco
- 10. Identificador: Se le selecciona la opción OTROS y se pone el identificador que se realiza de la siguiente manera:
  - sigla de unidad académica con la letra T (tesis)-año de publicación-sigla de la carrera-número del CD

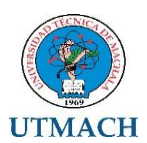

Para la confección de código de identificación:

- Examen complexivo se identifica con las letras (EC)
- Trabajo de titulación con las letras (TT)
- Tesis con la letra (T)
- El número del código se debe comenzar con el número 00001 indistintamente para los trabajos de titulación como para los exámenes complexivos.

Ejemplo:

TUACQS-2014-IQ-CD00002

(TESIS DE LA UNIDAD ACADÉMICA DE CIENCIAS QUÍMICAS Y DE LA SALUD – AÑO 2014-CARRERA DE INGENIERÍA QUÍMICA-NÚMERO DEL CD CON 5 DÍGITOS CD00001

| Universidad Técnica de × Diversidad Técnica de ×                    | D Describa su îtem   Repos 🗙 M Reglamento Organico d 🗴 🔢 PMB                                                                                                    | × Yahoo              | ×       | +   |   | - 0              | x   |
|---------------------------------------------------------------------|----------------------------------------------------------------------------------------------------|----------------------|---------|-----|---|------------------|-----|
| < 🕘 repositorio.utmachala.edu.ec/jspui/submit                       | ∀ C C Buscar                                                                                                    | ☆ 🛍                  | •       | 俞   | 1 |                  | ≡   |
| 🔊 Más visitados 🗍 Comenzar a usar Firefox 🕨 Sitios sugeridos 🔒 Impo | tado de Internet                                                                                                    |                      |         |     |   |                  |     |
|                                                                     | L Registrado o                                                                                                    |                      |         |     |   |                  |     |
| Identificador                                                       | Other   TUACQS-2014-IQ-CD00002                                                                                                    | + Añadir más         |         |     |   |                  |     |
| Seleccione el tipo(s) de licer                                      | da.                                                                                                    |                      |         |     |   |                  |     |
| Тіро                                                                | openAccess                                                                                                    |                      |         |     |   |                  |     |
|                                                                     | closed.Access<br>restricted.Access                                                                                                    |                      |         |     |   |                  |     |
|                                                                     |                                                                                                    |                      |         |     |   |                  |     |
|                                                                     | ٣                                                                                                    |                      |         |     |   |                  |     |
| Seleccione la licencia.                                             |                                                                                                    |                      |         |     |   |                  |     |
| Tipo                                                                | Licencia Creative Commons                                                                                                    |                      |         |     |   |                  |     |
|                                                                     |                                                                                                    |                      |         |     |   |                  |     |
|                                                                     |                                                                                                    |                      |         |     |   |                  |     |
| Coloniana al Harley de anal                                         | side del desenvolte. Desenvolte sinte esta de un volte en la liste esta desenvolte de la 10770 II e INAcordi                                                                 |                      |         |     |   |                  |     |
| Tipo                                                                | Tasis Procesto                                                                                                    |                      |         |     |   |                  | - r |
|                                                                     | Tesis Posgrado                                                                                                    |                      |         |     |   |                  |     |
|                                                                     | Tesina                                                                                                    |                      |         |     |   |                  |     |
|                                                                     | Libro -                                                                                                    |                      |         |     |   |                  |     |
| Elija el idioma de los princip<br>ejemplo, si se trata de un co     | ales contenidos del tema. Si el idioma no aparece en la lista, seleccione "Otros". Si el contenido no tiene realr<br>junto de datos o una imagen), por favor seleccione "VA" | nente un idioma (por |         |     |   |                  |     |
| Idioma                                                              | Español                                                                                                    |                      |         |     |   |                  |     |
|                                                                     | Concelor/Guerrier                                                                                                    | Siguiante >          |         |     |   |                  |     |
|                                                                     | Cancelan Guardan                                                                                                    | Sigurente 2          |         | _   |   | _                |     |
|                                                                     |                                                                                                    |                      |         |     |   |                  |     |
| 📀 🥝 🖸 🔁 🙆                                                           |                                                                                                    | ES                   | ■ 🐳 🕩 🔇 | ) 🕈 | • | 13:00<br>25/08/2 | 015 |

- 11. Serie reporte: se queda vacío.
- 12. Tipo de licencia: openAccess
- 13. Tipo: Licencia creative commons
- 14. Tipo de contenido de documento: Tesis pregrado / Trabajo de titulación / Examen complexivo
- 15. Idioma: español
- 16. Descriptores: se escribe los términos en mayúscula y se consultan tesauros en línea para normalizar el ingreso de los términos: (sugerencias de consultas de tesauros, no obstante pueden buscar otros tesauros en línea. (http://thes.cindoc.csic.es/index\_esp.php) (http://databases.unesco.org/thessp/) (http://bibliotecavirtual.clacso.org.ar/ar/oecd-macroth/es/index.htm)

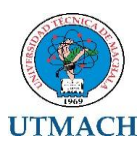

| 🕘 Universidad Técnica de 🗙 💽 Universidad Técnica de            | . × D Describa su îtem   Repos ×                 | M Reglamento Organico | d ×              | <mark>⊁</mark> РМВ | × 🕥 Uni                                                                                                    | versidad Técnica de | × +        |   |          | x |
|----------------------------------------------------------------|--------------------------------------------------|-----------------------|------------------|--------------------|----------------------------------------------------------------------------------------------------|---------------------|------------|---|----------|---|
| < 🕙 repositorio.utmachala.edu.ec/jspui/submit#null             |                                                  |                       | ⊽ C <sup>i</sup> | Ruscar             |                                                                                                    | ☆ 自 ♥               | <b>↓</b> ♠ | 1 |          | ≡ |
| 🧕 Más visitados 🔅 Comenzar a usar Firefox 🕨 Sitios sugeridos 📒 | Importado de Internet                            |                       |                  |                    |                                                                                                    |                     |            |   |          |   |
|                                                                |                                                  |                       |                  | 💄 Registrac        |                                                                                                    |                     |            |   |          |   |
| Describir Descri                                               | bir Subir Verificar License Licencia             | Completo              |                  |                    |                                                                                                    |                     |            |   |          |   |
| Envío: de                                                      | escriba el item (Más                             | ayuda)                |                  |                    |                                                                                                    |                     |            |   |          |   |
| Por favor, introduzoa                                          | la siguiente información sobre su envío.         |                       |                  |                    |                                                                                                    |                     |            |   |          |   |
| Introduzca las palab                                           | ras clave del item.                              |                       |                  |                    |                                                                                                    |                     |            |   |          |   |
| Descriptores                                                   |                                                  |                       |                  |                    | 🕈 Añadir más                                                                                                    |                     |            |   |          |   |
| Ingrese Encabezami                                             | ento de materia                                  |                       |                  |                    |                                                                                                    |                     |            |   |          |   |
| Encabezamiento de<br>materia                                   |                                                  |                       |                  |                    | + Añadir más                                                                                                    |                     |            |   |          |   |
| Ingrese el resumen c                                           | del documento.                                   |                       |                  |                    |                                                                                                    |                     |            |   |          |   |
| Resumen                                                        |                                                  |                       |                  |                    |                                                                                                    |                     |            |   |          |   |
|                                                                |                                                  |                       |                  |                    |                                                                                                    |                     |            |   |          |   |
|                                                                |                                                  |                       |                  |                    |                                                                                                    |                     |            |   |          |   |
|                                                                |                                                  |                       |                  |                    |                                                                                                    |                     |            |   |          |   |
| Ingrese el resumen e                                           | en ingles                                        |                       |                  |                    |                                                                                                    |                     |            |   |          |   |
| Abstract                                                       |                                                  |                       |                  |                    |                                                                                                    |                     |            |   |          |   |
|                                                                |                                                  |                       |                  |                    |                                                                                                    |                     |            |   |          |   |
|                                                                |                                                  |                       |                  |                    |                                                                                                    |                     |            |   |          |   |
|                                                                |                                                  |                       |                  |                    |                                                                                                    |                     |            |   |          |   |
| Introduzca el nombre                                           | e de los patrocinadores y/o códigos de financiac | dón.                  |                  |                    |                                                                                                    |                     |            |   |          |   |
| Auspiciante                                                    |                                                  |                       |                  |                    |                                                                                                    |                     |            |   |          |   |
|                                                                |                                                  |                       |                  |                    |                                                                                                    |                     |            |   |          |   |
|                                                                |                                                  |                       |                  |                    |                                                                                                    |                     |            |   |          |   |
|                                                                |                                                  | the second second     |                  | A. 1. 41 14        |                                                                                                    |                     | _          |   | 13,03    |   |
| N C O C C V                                                    |                                                  |                       |                  | 5.111              | Contraction of the local division of the local division of the loc | ES 😑 🛶              | • 🔘 👎      |   | 25/08/20 |   |

- 17. Encabezamiento de materia: No se escribe nada.
- 18. Resumen: se copia el resumen y si no aparece, se escribe el primer párrafo de la introducción. Se recomienda que se escriba el resumen en un documento texto para que se eliminen los espacios entre líneas y párrafos.
- 19. Abstract: También se agrega el resumen en inglés si aparece en la tesis y se copia en un documento texto para que eliminen los espacios entre líneas y párrafos.
- 20. Auspiciante: se queda vacío. (clip en siguiente)
- 21. Envío: subir un fichero

Se escoge la opción Select a file or drag .... Y se sube el fichero que corresponda para cada caso:

 Para las tesis de los años 2005 al 2013 se publicará el fichero que remite las consultas de las tesis en las diferentes bibliotecas. Por lo tanto, el nombre del fichero debe coincidir con los números que se le asignaron al CD en el campo de identificador.

```
Ejemplo:
```

## Identificador: TUACQS-2014-IQ-CD00001

### CD00001-NO DISPONIBLE

 Las tesis de los años 2014 y 2015, que tengan la cesión de derecho de autor se publicarán a texto completo y el nombre del fichero debe coincidir con los números que se le asignaron al CD en el campo de identificador, más el nombre de la parte de la tesis que se publicará. Si se tiene más de un CD, se publica por parte como se muestra en el ejemplo.

Ejemplo: Identificador: TUACQS-2014-IQ-**CD00001 CD000001-RESUMEN CD000001-CAPÍTULOS** Ejemplo: Identificador: TUACQS-2014-IQ-**CD00001 CD000001-TESIS COMPLETA** 

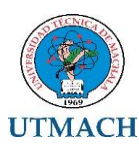

| )Universidad Técnica de 🗙 🔘 Universidad Técnica de 🗴 🔟 Subir un fichero   Reposi 🗙 🏲                                               | 1 Reglamento Organico d 🗙                                                                        | 🔀 РМВ                                  | × 💽 Univ         | ersidad 1 | écnica de . | × | ÷ |      |     |   |
|----------------------------------------------------------------------------------------------------|--------------------------------------------------------------------------------------------------|----------------------------------------|------------------|-----------|-------------|---|---|------|-----|---|
| repositorio.utmachala.edu.ec/jspui/submit#null                                                                                     | ⊽ C <sup>i</sup>                                                                                 | C Buscar                               |                  | ☆         | ê 🛡         | + | 俞 |      |     |   |
| ás visitados 📋 Comenzar a usar Firefox <mark>b</mark> Sitios sugeridos 🔒 Importado de Internet                                     |                                                                                                  |                                        |                  |           |             |   |   |      |     |   |
|                                                                                                    |                                                                                                  | L Registrado como jal                  |                  |           |             |   |   |      |     |   |
|                                                                                                    |                                                                                                  |                                        |                  |           |             |   |   |      |     |   |
|                                                                                                    |                                                                                                  |                                        |                  |           |             |   |   |      |     |   |
| Duratio Duratio Otto Mattern Linnaria (                                                                                            | laia                                                                                             |                                        |                  |           |             |   |   |      |     |   |
|                                                                                                    | omphato                                                                                          |                                        |                  |           |             |   |   |      |     |   |
| Envio: Subir un fichero Mas ay                                                                                                    | uda                                                                                              |                                        |                  |           |             |   |   |      |     |   |
| Por favor, entre el nombre del fichero que corresponda al ítem. Si hace o<br>fichero.                                              | lic en "Examinar", aparecerá una nue                                                             | va ventana en la que podrá localizar   | / seleccionar el |           |             |   |   |      |     |   |
| Por favor, tenga en cuenta que el sistema DSpace puede preservar el con<br>los niveles de soporte para cada uno están disponibles. | ntenido de ciertos tipos de ficheros me                                                          | jor que otros. La información sobre lo | tipos de ficher  | os y      |             |   |   |      |     |   |
|                                                                                                    |                                                                                                  |                                        |                  |           |             |   |   |      |     |   |
|                                                                                                    | ~                                                                                                |                                        |                  | 1         |             |   |   |      |     |   |
|                                                                                                    | $\bigcirc$                                                                                       |                                        |                  |           |             |   |   |      |     |   |
| Select a fil                                                                                                    | e or drag & drop files                                                                           |                                        |                  |           |             |   |   |      |     |   |
|                                                                                                    |                                                                                                  |                                        |                  |           |             |   |   |      |     |   |
|                                                                                                    |                                                                                                  |                                        |                  |           |             |   |   |      |     |   |
| Por favor, proporcione una breve descripción de los contenidos de este fit                                                         | chero, por ejemplo, "Artículo principa                                                           |                                        |                  |           |             |   |   |      |     |   |
| Descripción del<br>fichero:                                                                                                    |                                                                                                  |                                        |                  |           |             |   |   |      |     |   |
|                                                                                                    | < Anterior                                                                                       | Cancelar/Guardar                       | Siquiente >      |           |             |   |   |      |     |   |
| Constant UTMAC                                                                                                    | CH - 2015   UNIVERSIDAD TECNICA DE MACHAI                                                        | A                                      |                  |           |             |   |   |      |     | ł |
| 235                                                                                                    | Km.5 1/2 Via Machala Pasaje<br>3362 - 2983365 - 2983363 - 2983364<br>utmachala/butmachala edu ec |                                        |                  |           |             |   |   |      |     |   |
|                                                                                                    |                                                                                                  |                                        | 1.1.1            |           |             |   |   | - 41 | 13: | ļ |

- 22. Descripción del fichero: Descripción bibliográfica de la tesis. Se da clic en la opción guardar.
- 23. Posteriormente, te remite a la opción Cancelar o guardar el envío. Se escoge la opción continuar el envío y te aparece la ventana Envío: ficheros subidos.

| 🕐 Universidad Técnica de 🗴 🕐 Universidad Técnica de 🗴 Ď Cancelar o guardar el en 🗴                                                                                                    | M Reglamento Organico d 🗴                                                                                                    | PMB ×                                           | 💮 Universidad Técnica de 🗴 | +   |         |
|----------------------------------------------------------------------------------------------------|----------------------------------------------------------------------------------------------------|-------------------------------------------------|----------------------------|-----|---------|
| < 🕑 repositorio.utmachala.edu.ec/jspui/submit                                                                                                    | ∀ C <sup>i</sup>                                                                                                    | Ruscar                                          | 合 自 🛡 🦊                    | î - | ( ) - E |
| 🧟 Más visitados 🗍 Comenzar a usar Firefox 👂 Sitios sugeridos 📙 Importado de Internet                                                                                                    |                                                                                                    |                                                 |                            |     |         |
|                                                                                                    |                                                                                                    | L Registrado como jalvaras                      |                            |     |         |
| Decenter Discenter Suder Verificar License License<br>Cancelar o guardar el envío<br>¿Quiere borar el envío que está a la mitad, o quiere guardarlo par<br>hizo dio en "Cancelar" por enor. | a Completo                                                                                                    | sde regresar a donde estaba durante el procesor | osso de envío si           |     |         |
|                                                                                                    | Continuar el envío                                                                                                    | Eliminar el envío Guardarlo, contin             | uaré más tarde             |     |         |
| i i Copyrght                                                                                                    | UTMACH - 2015   UNIVERBIDAD TECNICA DE MACHA<br>Km 5-12 Via Machaia Pásaje<br>2983562 - 2983565 - 2983564<br>utmachaia@utmachaia.edu.ec |                                                 |                            |     |         |
|                                                                                                    |                                                                                                    |                                                 |                            |     |         |
|                                                                                                    |                                                                                                    |                                                 |                            |     |         |

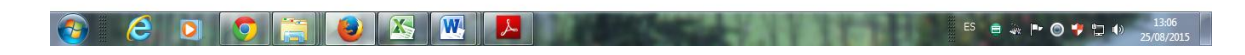

24. En esa ventana se debe activar la opción Mostrar Chesksums

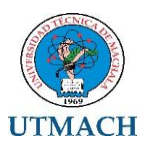

| 💿 Universidad Técnica de × 💿 Universidad Técnica de × 🗊 Ficheros subidos   Repo                                                              | 🗙 M Reglamento Organico d 🗙                                                                                                    | <b>у</b> № РМВ ×           | Oniversidad Técn | iica de 🗙 | + | L | ×     |
|----------------------------------------------------------------------------------------------------|----------------------------------------------------------------------------------------------------|----------------------------|------------------|-----------|---|---|-------|
| epositorio.utmachala.edu.ec/jspui/submit                                                                                                    | ∠ G                                                                                                    | C Buscar                   | ☆ 自              | ♥ ↓       | 俞 | 1 | <br>= |
| Más visitados 🛄 Comenzar a usar Firefox 🕨 Sitios sugeridos 📙 Importado de Internet                                                           |                                                                                                    |                            |                  |           |   |   |       |
|                                                                                                    |                                                                                                    | L Registrado como jalva    |                  |           |   |   |       |
|                                                                                                    |                                                                                                    |                            |                  |           |   |   |       |
|                                                                                                    |                                                                                                    |                            |                  |           |   |   |       |
|                                                                                                    |                                                                                                    |                            |                  |           |   |   |       |
| Describir Describir Subir Verificar License Lice                                                                                             | ncia Completo                                                                                                    |                            |                  |           |   |   |       |
| Envío: ficheros subidos Má                                                                                                    | s avuda                                                                                                    |                            |                  |           |   |   |       |
| La tabla de abajo muestra los ficheros que ha subido para este                                                                               | item.                                                                                                    |                            |                  |           |   |   |       |
| Bitstream Fichero Tamaño<br>primario                                                                                                    | Descripción                                                                                                    | Formato del fichero        |                  |           |   |   |       |
| BCA-1.pdf Borrar 95374 br                                                                                                    | rtes Ninguno Cambiar                                                                                                    | Adobe PDF (Conocido )      | Cambiar          |           |   |   |       |
| Ŭ                                                                                                    |                                                                                                    | J                          |                  |           |   |   |       |
|                                                                                                    | Añadir otro fichero                                                                                                    |                            |                  |           |   |   |       |
| Puede verificar que el fichero(s)ha sido subido correctamente a                                                                              | partir de:                                                                                                    |                            |                  |           |   |   |       |
| <ul> <li>Haciendo circ en los nomores de los indireros para compro</li> <li>El sistema puede calcular un checksum que usted puede</li> </ul> | par los contenidos.<br>verificar. Haga clic aquí para obtener más info                                                                                    | rmación. Mostrar checksums |                  |           |   |   |       |
|                                                                                                    |                                                                                                    |                            |                  |           |   |   |       |
|                                                                                                    | < Anterior                                                                                                    | Cancelar/Guardar Si        | guiente >        |           |   |   |       |
| 0 Copy                                                                                                    | right UTMACH - 2015   UNIVER SIDAD TECNICA DE MACH.<br>Km.5 112 Via Machais Pasajo<br>2983362 - 2983365 - 2983363 - 2883364<br>Utmachais@utmachais.adu.se | ála -                      |                  |           |   |   |       |
|                                                                                                    |                                                                                                    |                            |                  |           |   |   |       |
|                                                                                                    |                                                                                                    |                            |                  |           |   |   |       |

#### 

### 25. Aparece otra ventana, dar siguiente.

|                                                  | iversidad Técnica de 🗙 Ď Verifica            | r el envío   Repos 🗙 M Reglamento                | Organico d 🗙 🔀 PMB                            | × 💽 Unive                         | ersidad Técnic | a de 🗙 | + |   | - |
|--------------------------------------------------|----------------------------------------------|--------------------------------------------------|-----------------------------------------------|-----------------------------------|----------------|--------|---|---|---|
| ) repositorio. <b>utmachala.edu.ec</b> /jspui/su | ıbmit                                        |                                                  | ∀ C Buscar                                    |                                   | ☆ 自            | ♥ ↓    | 俞 |   | 9 |
| isitados 🗍 Comenzar a usar Firefox               | 👂 Sitios sugeridos 🔒 Importado de Int        | ernet                                            |                                               |                                   |                |        |   |   |   |
|                                                  | - <del>6</del>                               |                                                  | 👤 Regi                                        | strado como jalvarado83@hotm      | a •            |        |   |   |   |
|                                                  |                                              |                                                  |                                               |                                   |                |        |   |   |   |
|                                                  | Describir Describir Subir Verific            | ar Lioense Lioencia Completo                     |                                               |                                   |                |        |   |   |   |
|                                                  | Envío: verificar M                           | ás avuda                                         |                                               |                                   |                |        |   |   |   |
|                                                  |                                              |                                                  |                                               |                                   |                |        |   |   |   |
|                                                  | Proceso aun no finalizado, pero casi:        |                                                  |                                               |                                   | _              |        |   |   |   |
|                                                  | Por favor, dedique unos minutos a como       | orobar los datos que acaba de introducir. Si hav | algún error, corrijalo usando los botones pro | ximos al error, o haga clic en la |                |        |   |   |   |
|                                                  | barra de proceso de la parte superior de     | la página.                                       |                                               |                                   |                |        |   |   |   |
|                                                  |                                              |                                                  |                                               |                                   |                |        |   |   |   |
|                                                  |                                              |                                                  |                                               |                                   |                |        |   |   |   |
|                                                  | Si todo es correcto, por favor, haga clic er | n el botón "Siguiente".                          |                                               |                                   |                |        |   |   |   |
|                                                  | Puede comprobar de forma segura los fict     | eros que ha subido, se abrirá una queva venta    | na para visualizarlos                         |                                   |                |        |   |   |   |
|                                                  |                                              | eros que na subruo, se abina una nueva vena      | ta para viscanzanos.                          |                                   |                |        |   |   |   |
|                                                  | Autor                                        | 888, eeee                                        |                                               | Corregir uno de estos             |                |        |   |   |   |
|                                                  | Director de Tesis                            | wwwww                                            |                                               | ouncyn and ac color               |                |        |   |   |   |
|                                                  | Título                                       | dos                                              |                                               |                                   |                |        |   |   |   |
|                                                  | Otros Títulos                                | Ninguno                                          |                                               |                                   |                |        |   |   |   |
|                                                  | Fecha                                        | 2040                                             |                                               |                                   |                |        |   |   |   |
|                                                  | Ciudad : Editorial                           | Machala : UTMACH                                 |                                               |                                   |                |        |   |   |   |
|                                                  | Cita                                         | adadadad                                         |                                               |                                   |                |        |   |   |   |
|                                                  | Paginación                                   | 78p                                              |                                               |                                   |                |        |   |   |   |
|                                                  | Serie/Reporte No                             | Ninguno                                          |                                               |                                   |                |        |   |   |   |
|                                                  | Identificador                                | Other TUACOS 2014 IO CD00002                     |                                               |                                   |                |        |   |   |   |
|                                                  | Ties                                         | 01161.104040-2014-14-000002                      |                                               |                                   |                |        |   |   |   |
|                                                  | Tipo                                         | OpenAccess                                       |                                               |                                   |                |        |   |   |   |
|                                                  | Tipo                                         | Lidencia Creative Commons                        |                                               |                                   |                |        |   |   |   |
|                                                  | Libo                                         | Tesis Pregrado                                   |                                               |                                   |                |        |   |   |   |
|                                                  | Idioma                                       | Espanol                                          |                                               |                                   |                |        |   |   |   |
|                                                  |                                              |                                                  |                                               |                                   |                |        |   |   |   |
|                                                  | Descriptores                                 | ererer                                           |                                               | Corregir uno de estos             |                |        |   |   |   |
|                                                  | Encabezamiento de materia                    | Ninguno                                          |                                               |                                   |                |        |   |   |   |
|                                                  | Resumen                                      | ytyer                                            |                                               |                                   |                |        |   |   |   |
|                                                  |                                              | and and                                          |                                               |                                   |                |        |   |   |   |
|                                                  | Abstract                                     | enen                                             |                                               |                                   |                |        |   |   |   |
|                                                  | Abstract<br>Auspiciante                      | ertert                                           |                                               |                                   |                |        |   |   |   |
|                                                  | Abstract<br>Auspiciante                      | ertert                                           |                                               |                                   |                |        |   |   |   |
|                                                  | Abstract<br>Auspiciante                      | ertert                                           |                                               |                                   |                |        |   |   |   |
|                                                  | Abstract<br>Auspiciante                      | ertert<br>ertert                                 |                                               |                                   |                |        |   |   |   |
|                                                  | Abstract<br>Auspiciante                      | ertert                                           |                                               |                                   |                |        |   | _ |   |

- 26. Puede aparecerle errores, primero lean y después corrijan.
- 27. Si aparece error se debe editar el registro que se está ingresando. Para ello, se comienza desde el inicio, donde aparecerá la opción ENVIOS SIN FINALIZAR. Se selecciona el envío que no se terminó y se selecciona la opción abrir. Le aparecerá otra ventana con 3 opciones: Editar, Visualizar y Borrar. Se selecciona la opción editar y se continúa con el proceso de envío.
- 28. Después que se envíe el fichero de la tesis, aparece la opción verificar donde le permiten verificar si la información ingresada es la correcta. (siguiente)
- 29. Envío. Usar una licencia creative commns

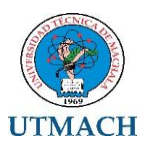

| 💿 💽 Universidad Técnica de 🗙 💽 Univ   | ersidad Técnica de 🗙 р Utilizar una licencia Cre 🗴                                                                                                    | M Reglamento Organico d 🗙                                                                                                    | 🔀 РМВ 🛛 🗙                                                                                                    | Oniversida        | d Técnica de . | . × + |            |                   | x  |
|---------------------------------------|----------------------------------------------------------------------------------------------------|----------------------------------------------------------------------------------------------------|----------------------------------------------------------------------------------------------------|-------------------|----------------|-------|------------|-------------------|----|
| ( ) repositorio.utmachala.edu.ec/jsp  | ui/submit                                                                                                    | ⊽ C <sup>i</sup>                                                                                                    | 🥲 Buscar                                                                                                    | ☆                 | ê 🛡            | 🕂 🏦   | 1 📣 🤉      |                   | ≡  |
| Más visitados Comenzar a usar Firefox | Sitios sugeridos 🔒 Importado de Internet                                                                                                    |                                                                                                    |                                                                                                    |                   |                |       |            |                   |    |
|                                       |                                                                                                    |                                                                                                    | L Registrado como jalvara                                                                                       |                   |                |       |            |                   | ^  |
|                                       | Describir Describir Subir Verificar License Licencia                                                                                                    | Completo                                                                                                    |                                                                                                    |                   |                |       |            |                   |    |
|                                       | Envío: usar una licencia Crea<br>Puede elegir una licencia Creative Commons. Primero debe seleccio<br>después hacer clio sobre el botón "Escoja una licencia". En la siguier                                                                                                    | Itive Commons                                                                                                    | fecto estan seleccionadas las menos rest<br>1 <sup>er</sup> .                                                   | rictivas) y       |                |       |            |                   |    |
|                                       | eccentive<br>provided by <u>constant</u>                                                                                                    |                                                                                                    |                                                                                                    |                   |                |       |            |                   |    |
|                                       | Las licencias de Creative Commons le syudan a compartir su obra<br>recorrogean su autoria — y sóle an las condiciones que uste especi<br>Si quieres compartir una obra que has creado sin condicionante algu<br>intelectual o cuyos derechos de propiedad intelectual han expirado, | manteniendo sus derechos de autor. La gente pue<br>.fique aquí. Esta página le ayuda a escoger estas i<br>uno selecciona <u>CCO</u> . Si estas compartiendo una ot<br>. selecciona la <u>Public Domain Mark</u> . | de copiar y distribuir su obra siempre que le<br>condiciones.<br>bra que no esta sujeta por derechos de propied | ad                |                |       |            |                   |    |
|                                       | Permitir un uso comercial de su obra? ( <u>más información</u> ())<br>O sí<br>O No                                                                                                    | )                                                                                                    |                                                                                                    | E                 |                |       |            |                   | Е  |
|                                       | Permitir modificaciones de su obra? ( <u>más información</u> (b))<br>() si<br>() si siempre que se compaña de la misma manera ( <u>más inform</u><br>() No                                                                                                    | nación (D)                                                                                                    |                                                                                                    |                   |                |       |            |                   |    |
|                                       | Escoja una licencia<br>Aviso: Para regular la obra bajo una licencia, tiene que ser el titular                                                                                                    | r de los derechos o tener una autorización expresa                                                                                                    | a del títular para realizario.                                                                                  |                   |                |       |            |                   |    |
|                                       | Creative Commons no orrece ningún consejo ni servicio legal. Ofrec                                                                                                    | semos accumentos regales; el resto depende de<br>Anterior                                                                                                    | Cancelar/Guardar No asig                                                                                        | nar licencia Crea |                |       |            |                   |    |
|                                       | ⊕ Copyright UT                                                                                                    | TMACH - 2015   UNIVERSIDAD TECNICA DE MACHALA<br>Km 5 112 VIa Machala Pasaje<br>256332 - 256335 - 296336 - 2963364<br>utmachala@utmachala.edu.ec                                                                  | х<br>С. С. С. С. С. С. С. С. С. С. С. С. С. С                                                                   |                   |                |       |            |                   | ļ  |
| 🚯 🙆 🖸 💽                               | 👸 🕘 🖄 🔣 📕                                                                                                    |                                                                                                    | KAN TER                                                                                                    |                   | S 😑 🗼          | P 🔘 🕈 | <b>1</b> 2 | 13:07<br>25/08/20 | 15 |

- 30. Se escoge las opciones de la imagen de la pantalla que está anexada a este documento. Son 2 opciones:
  - (1. NO)
  - (2. SI)
  - (3. Se da clic en la opción Escoge una Licencia)
- 31. Aparece la ventana Envío. Usar una licencia creative commons, donde aparece la siguiente información: a <u>Licencia Atribución-NoComercial-Compartirlgual 4.0</u> <u>Internacional</u>.

| 💽 Universidad Técnica de 🗴 💿 Universidad Técnica de 🗙 🗊 Utilizar una licencia Cre 🗴 M Reglamento Organ | nico d 🗴 🛃 PMB                                                   | × 💽 Univ                  | ersidad Téci | nica de | × +   |           |                   | x  |
|----------------------------------------------------------------------------------------------------|------------------------------------------------------------------|---------------------------|--------------|---------|-------|-----------|-------------------|----|
| ( € 0 )                                                                                                | ∀ C <sup>2</sup> Buscar                                          |                           | ☆ 自          |         | + 1   | 1 - 1 - 1 | • •               | ≡  |
| 🧟 Más visitados 📋 Comenzar a usar Firefox <mark></mark> Sitios sugeridos  Importado de Internet        |                                                                  |                           |              |         |       |           |                   |    |
| <b>6</b>                                                                                               | 💄 Registradi                                                     |                           |              |         |       |           |                   | ^  |
| <image/>                                                                                               | ODS mengan (por defecto estan seleccionadas sobre "proceed". aat | Ias menos restrictivas) y | Gree         |         |       |           |                   | E  |
| кла з иг. из вызования<br>2013/21.2013/2013/2013/2013/2013/2013/2013/2013/                             | 5364<br>c                                                        |                           |              |         |       |           |                   |    |
| 🚱 é o 💿 🚞 🙆 🖄 🖳 🛤                                                                                      | THE REAL PROPERTY.                                               | THE                       | ES           | = 🛶 F   | • 🔘 🕯 | 12 O      | 13:08<br>25/08/20 | 15 |

32. Después dar clic en proceder.

33. Dar clic en aceptar la licencia

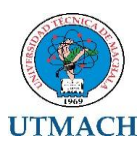

| Universidad Técnica de ×      Universidad Técnica de × | iica de × D Envio: aceptar la licenci ×                                                                                                    | M Reglamento Organico d ×                                                                                       | PMB ×                                       | Universidad Té | :nica de 🗙 | +     |             |       | × |
|--------------------------------------------------------|----------------------------------------------------------------------------------------------------|----------------------------------------------------------------------------------------------------|---------------------------------------------|----------------|------------|-------|-------------|-------|---|
| repositorio.utmachala.edu.ec/jspui/submit              |                                                                                                    | E1 ⊘ G                                                                                                    | C Buscar                                    | ¥ ≣            |            | n     | AI (2       |       | 1 |
| Mas visitados 📋 Comenzar a usar Firefox 😰 Sitios sugi  | ndos 🧾 Importado de Internet                                                                                                    |                                                                                                    |                                             |                |            |       |             |       |   |
|                                                        |                                                                                                    |                                                                                                    | Registrado como jalvarado                   | 583@hotma +    |            |       |             |       |   |
| No conced<br>licencia m                                | er la licencia no borrarà su envio. Su item permanece<br>is tarde.                                                                                                    | ará en su página "Mi DSpace". Usted puede bo                                                                    | orrar el item del sistema o mostrar su acue | rdo con la     |            |       |             |       |   |
|                                                        | NOT: PLACE YOUR OWN LICENSE HERE<br>This sample license is provided for information<br>NON-EXCLUSIVE DISTRIBUTION LICENSE<br>By signing and submitting this license, you (th<br>owner) grants to Dipace University (DSU) the no<br>translate (a defined bolon), and/or distribute | al purposes only.<br>we author(s) or copyright<br>m-exclusive right to reproduce,<br>your submission (including |                                             |                |            |       |             |       |   |
|                                                        | the abstract) worldnide in print and electronic<br>including but not limited to audio or video.<br>You agree that DSU may, without changing the co<br>submission to any medium or format for the purp<br>You also agree that DSU may keep more than one                           | format and in any medium,<br>intent, translate the<br>use of preservation.<br>copy of this submission for       |                                             |                |            |       |             |       |   |
|                                                        | purposes of security, back-up and preservation.<br>You represent that the submission is your origit<br>the right to grant the rights contained in this<br>that your submission does not, to the best of y<br>anyone's copyright.                                                  | nal work, and that you have<br>I license. You also represent<br>our knowledge, infringe upon                    |                                             |                |            |       |             |       |   |
|                                                        | If the submission contains material for which y<br>you represent that you have obtained the unrest<br>copyright owner to grant DSU the rights require<br>such third-party owned material is clearly iden<br>within the text or content of the submission.                         | ow do not hold copyright,<br>ricted permission of the<br>d by this license, and that<br>tified and acknowledged |                                             |                |            |       |             |       |   |
|                                                        | IF THE SUBMISSION IS BASED UPON WORK THAT HAS B<br>BY AN AGENCY OR ORGANIZATION OTHER THAN DSU, YO<br>FULFILLED ANY RIGHT OF REVIEW OR OTHER OBLIGATI<br>CONTRACT OR AGREEMENT.                                                                                                   | IEEN SPONSORED OR SUPPORTED<br>U REPRESENT THAT YOU HAVE<br>ONS REQUIRED BY SUCH                                |                                             |                |            |       |             |       |   |
|                                                        | DSU will clearly identify your name(s) as the a<br>submission, and will not make any alteration, o<br>license, to your submission.                                                                                                    | uthor(s) or owner(s) of the<br>ther than as allowed by this                                                     |                                             |                |            |       |             |       |   |
|                                                        | No acepto la                                                                                                    | licencia Acepto la licenci                                                                                      | a                                           |                |            |       |             |       |   |
|                                                        | © Copyright                                                                                                    | UTMACH - 2015 J UNIVERSIDAD TECNICA DE MACHALA<br>Km.5 1/2 Via Mechala Pasaje                                   |                                             |                |            |       |             |       |   |
| 🔊 💪 o 👩 🚞                                              | 🔕 🔀 🐺 🔼                                                                                                    |                                                                                                    | 21239-94                                    |                | e 🔬 🖻 (    | ) 👎 ( | <b>D</b> () | 13:09 |   |

# 34. Envío finalizado

| 🕐 Universidad Técnica de 🗴 👩 Universidad Técnica de 🗙 Ď Envío finalizado!   Repos 🗴 M | Reglamento Organico d 🗙           | PMB ×              | 🕑 Universidad Técnica de 🗙 | + |       | × |  |  |
|---------------------------------------------------------------------------------------|-----------------------------------|--------------------|----------------------------|---|-------|---|--|--|
| 🔹 🖲 repositorio.utmachala.edu.ec/jspui/submit 🔍 🧟                                     |                                   | 😪 Buscar 🔄 🏠 🖨 🔍 🔸 |                            | ⋒ | A 🛞 - | = |  |  |
| 😕 Más visitados 🛄 Comenzar a usar Firefox 📴 Sítios sugeridos 🦲 Importado de Internet  |                                   |                    |                            |   |       |   |  |  |
| #                                                                                     | Registrado como jalvarado83@hotma |                    |                            |   |       |   |  |  |

| Describer Describer Suber Venticar Licarnae Licarnae Completo                                                                                                    |  |
|----------------------------------------------------------------------------------------------------|--|
| Envío: envio finalizado!                                                                                                    |  |
| Su envio pasará ahora a un proceso de flujo de trabejo designado para la colección a la que lo está enviando. Redbiéa una notificación de comeo alectrónico tan<br>protin como su envio pasa e formar parte de la colección, o si hubiese algún problema con su envio. También puede comprobar el estado de su envio yendo a la<br>página "hill Oppoce". |  |
| Ir a "Mi DSpace"                                                                                                    |  |
| Collonicates y decodities                                                                                                    |  |
| e Cappengi Transiti, with J camesa doub Transiti de autonui.<br>es na vir vir al antenna reage<br>198987 - 200055 - 200055 - 200055 - 200055<br>e canona autogramatir als m.                                                                                                    |  |

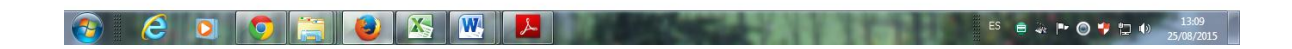